# Einrichten des Mailkontos mit Outlook Express

Wenn Outlook Express noch nicht konfiguriert wurde, wird automatisch der Assistent zum Einrichten eines Email-Kontos gestartet. Sie gelangen zu diesem Assistent auch durch Extras > Konten > E-Mail > Hinzufügen > E-Mail.

Tragen Sie Ihren Vor- und Nachnamen ein und klicken Sie "Weiter":

| Assistent für den Internetzug                         | Jang                                                                                                 | ×      |
|-------------------------------------------------------|----------------------------------------------------------------------------------------------------|--------|
| Name                                                  |                                                                                                    | ×      |
| Wenn Sie eine Nachricht :<br>Geben Sie Ihren Namen si | senden, erscheint Ihr Name in der Nachricht im Feld ''Von''.<br>o ein, wie er angezeigt werden soll. |        |
| Angezeigter <u>N</u> ame:                             | Vorname Nachname                                                                                     |        |
|                                                       | Beispiel: Jens Mander                                                                                |        |
|                                                       |                                                                                                    |        |
|                                                       |                                                                                                    |        |
|                                                       |                                                                                                    |        |
|                                                       |                                                                                                    |        |
|                                                       |                                                                                                    |        |
|                                                       | < Zurück Weiter > Abbr                                                                               | rechen |

Tragen Sie nun Ihre vollständige Emailadresse ein:

| Assistent für den Internetzugang |                                               | ×       |
|----------------------------------|-----------------------------------------------|---------|
| Internet-E-Mail-Adresse          |                                               | ×       |
| An Sie gerichtete E-Mail-Nachrid | chten werden an Ihre E-Mail-Adresse geleitet. |         |
| <u>E</u> -Mail-Adresse:          | vorname.nachname@ihredomain.ch                | _       |
|                                  | Beispiel: Jemand@microsoft.com                |         |
|                                  |                                               |         |
|                                  | < <u>Z</u> urück <u>W</u> eiter > Ab          | brechen |

## Mailclient Konfiguration

Wählen Sie nun zwischen "IMAP" und "POP3" aus. Die Option "HTTP" wird vom Mailserver nicht unterstützt.

Bei IMAP werden die Mails auf dem Mailserver belassen und bei Zugriff heruntergeladen. Mit POP3 hingegen werden die Mails lokal auf Ihrem Computer gespeichert und vom Mailserver gelöscht (dies kann in den Einstellungen deaktiviert werden).

Tragen Sie ausserdem den Posteingangsserver resp. Postausgangsserver ein. Wenn Sie ein <u>Webhosting</u> von init0.ch haben, können Sie entweder

### mail.ihredomain.ch

#### oder

### mail.init0.ch

verwenden. Beachten Sie, dass Sie **mail.init0.ch** verwenden müssen, wenn Sie die Mails verschlüsselt abrufen, um eine Zertifikatswarnung zu vermeiden.

| Assistent für den Internetzugang                    | X                  |
|-----------------------------------------------------|--------------------|
| Namen der E-Mail-Server                             | ×                  |
| Der <u>P</u> osteingangsserver ist ein IMAP Server  |                    |
| Posteingangs <u>s</u> erver (POP3, IMAP oder HTTP): |                    |
| mail.init0.ch                                       |                    |
| Ein SMTP Server wird für den Postausgang verwendet. |                    |
| Postausgangsserver (SMTP):                          |                    |
| mail.init0.ch                                       |                    |
|                                                     |                    |
|                                                     |                    |
| < <u>Z</u> urück                                    | Weiter > Abbrechen |

Geben Sie nun als Kontoname ihre vollständige Emailadresse an. Tragen Sie das Passwort des Mailkontos ein. Optional können Sie das Passwort speichern, damit Sie es nicht jedes Mal wieder eingeben müssen. Die Passwortspeicherung wird jedoch nicht empfohlen.

| Assistent für den Internetzuga                                                                 | ang                                                                                                    | ×       |
|------------------------------------------------------------------------------------------------|----------------------------------------------------------------------------------------------------|---------|
| Internet-E-Mail-Anmeldung                                                                      |                                                                                                    | ×       |
| Geben Sie den Kontoname<br>Internetdienstanbieter erhal                                        | en und das Kennwort ein, die Sie von Ihrem<br>Iten haben.                                                                                          |         |
| Kontoname:                                                                                     | vorname.nachname@ihredomain.ch                                                                                                    |         |
| K <u>e</u> nnwort:                                                                             | xxxxxxxxx<br>▼ Kennwort <u>s</u> peichern                                                                                                    | _       |
| Wenn Ihr Internetdienstanbie<br>Zugriff auf das E-Mail-Konto (<br>''Anmeldung durch gesicherte | ter gesicherte Kennwortauthentifizierung (SPA) für den<br>unterstützt, aktivieren Sie das Kontrollkästchen<br>e Kennwortauthentifizierung (SPA)''. |         |
| Anmeldung durch gesich                                                                         | erte Kennwortauthentifizierung (SPA)                                                                                                    |         |
|                                                                                                | ≺ <u>Z</u> urück <u>W</u> eiter > Abl                                                                                                    | prechen |

Die Einrichtung Ihres Kontos ist nun beendet. Klicken Sie auf "Fertig stellen".

| Assistent für den Internetzugang                                                            | ×         |
|---------------------------------------------------------------------------------------------|-----------|
| Installation beendet                                                                        | ×         |
| Alle Informationen zur Einrichtung des gewünschten Kontos wurden vollständig<br>eingegeben. |           |
| Um diese Einstellungen zu speichern, klicken Sie auf<br>"Fertig stellen".                   |           |
|                                                                                             |           |
|                                                                                             |           |
|                                                                                             |           |
|                                                                                             |           |
|                                                                                             |           |
| < Zurück [Fertig stellen]                                                                   | Abbrechen |

Noch ist aber die Konfiguration nicht beendet. Öffnen Sie nun die Kontenübersicht mittels Extras > Konten > E-Mail.

| In | ternetkonten        |                   |                  | ? ×                   |
|----|---------------------|-------------------|------------------|-----------------------|
|    | Alle E-Mail News    | Verzeichnisdienst |                  | Hin <u>z</u> ufügen 🕨 |
|    | Konto               | Тур               | Verbindung       | Entfernen             |
|    | स्त्रिmail.init0.ch | E-Mail (Standard) | Alle verfügbaren | Eigenschaften         |
|    |                     |                   |                  | Als Standard          |
|    |                     |                   |                  | Importieren           |
|    |                     |                   |                  | Exportieren           |
|    |                     |                   |                  | Reihenfolge           |
| -  |                     |                   |                  | Schließen             |

Selektieren Sie nun das soeben eingerichtete Konto und wählen "Eigenschaften". Wechseln Sie zum Reiter "Server".

Aktivieren Sie die Checkbox ganz unten "Server erfordert Authentifizierung".

# Wichtige Information für Bluewin/Swisscom Fixnet Kunden:

Port 25 wurde auf den Bluewin Mailserver umgeleitet. Um Mails trotzdem über unseren Mailserver zu versenden, müssen Sie folgende Einstellungen vornehmen:

Postausgangsserver (SMTP): mail.init0.ch Port: 587 Verschlüsselung: TLS (zwingend benötigt) Authentifikation: Benutzername und Passwort

| 😪 mail. init0. ch Eigenschaften                       | ? ×  |  |  |
|-------------------------------------------------------|------|--|--|
| Allgemein Server Verbindung Sicherheit Erweitert IMAP | 1    |  |  |
| Serverinformationen                                   |      |  |  |
| Posteingangsserver ist ein IMAP Server.               |      |  |  |
| Posteingang (IMAP): mail.init0.ch                     |      |  |  |
| Postausgang (SMTP): mail.init0.ch                     |      |  |  |
| Posteingangsserver                                    | _    |  |  |
| Kontoname: vorname.nachname                           |      |  |  |
| Kennwort:                                             |      |  |  |
| Kennwort speichern                                    |      |  |  |
| Anmeldung durch gesicherte Kennwortauthentifizierung  |      |  |  |
| Postausgangsserver                                    |      |  |  |
| Server erfordert Authentifizierung Einstellungen      |      |  |  |
|                                                       |      |  |  |
|                                                       |      |  |  |
|                                                       |      |  |  |
| OK Abbrechen Überne                                   | hmen |  |  |

Wenn Sie die Emails verschlüsselt abrufen und versenden möchten, aktivieren Sie die Checkbox "Dieser Server erfordert eine sichere Verbindung (SSL)" bei Postausgangsserver und Posteingangsserver.

| 😪 mail.init0.ch Eigenschaften 📑                       | ×  |  |
|-------------------------------------------------------|----|--|
| Allgemein Server Verbindung Sicherheit Erweitert IMAP |    |  |
| Serverportnummer                                      |    |  |
| Postausgang (SMTP): 25 Standard                       |    |  |
| Dieser Server erfordert eine sichere Verbindung (SSL) |    |  |
| Posteingang (IMAP): 993                               |    |  |
| Dieser Server erfordert eine sichere Verbindung (SSL) |    |  |
| Zeitlimit des Servers                                 |    |  |
| Niedrig — Hoch 1 Minute                               |    |  |
| Senden                                                |    |  |
| 🔲 Nachrichten größer als 🛛 🔂 🚊 KB aufteiler           | -  |  |
|                                                       |    |  |
|                                                       |    |  |
|                                                       |    |  |
|                                                       |    |  |
|                                                       |    |  |
| OK Abbrechen Übernehm                                 | en |  |

Nun ist Ihr Emailkonto fertig eingerichtet.